# LOLTV Guide d'installation

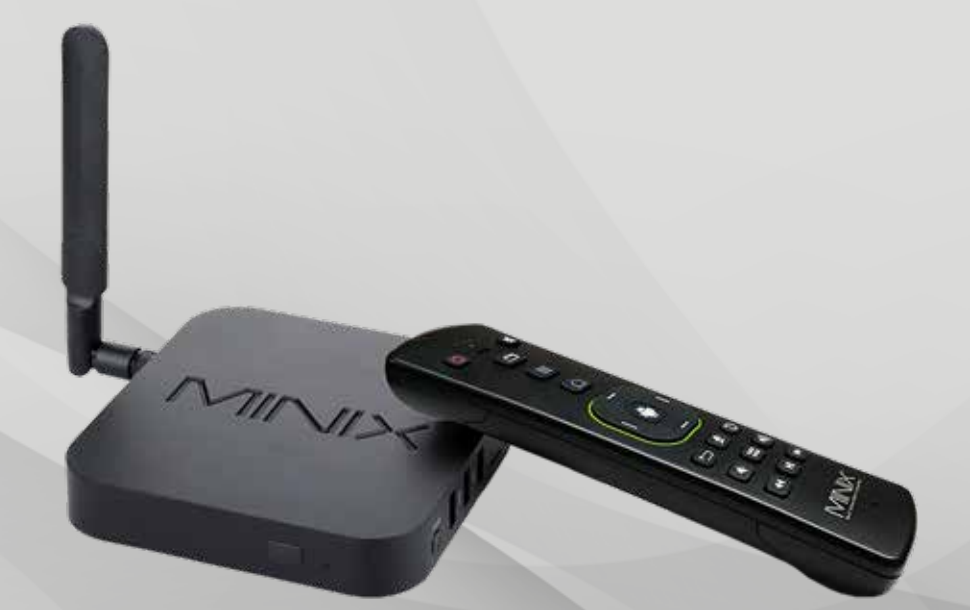

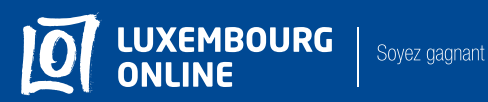

## la qualité du numérique!

#### Vous avez choisi l'offre et nous vous en remercions!

Suivez pas-à-pas notre guide d'installation et profitez de l'intégralité de vos services de télévision.

Ce guide a été conçu pour vous permettre d'installer votre décodeur TV par vous-même.

Pour toute question complémentaire, n'hésitez pas à contacter notre service client au 2799 0000.

Nous vous souhaitons une agréable expérience avec la télévision Luxembourg Online!

## Sommaire

| 1. Le matériel                                                                                                    | 3                                 |
|----------------------------------------------------------------------------------------------------|-----------------------------------|
| <ul><li>2. L'installation</li><li>2.1. L'installation par câble</li><li>2.2. L'installation en WIFI</li></ul>                                                                                  | <b>4</b><br>4<br>6                |
| <ol> <li>La télécommande</li> <li>3.1. La mini télécommande</li> <li>3.2. La grande télécommande</li> </ol>                                                                                    | <b>8</b><br>8<br>10               |
| <ul> <li>4. Une nouvelle façon de regarder la TV</li> <li>4.1. Contrôle du direct</li> <li>4.2. Guide TV &amp; Replay</li> <li>4.3. Enregistrement</li> <li>4.4. Ajouter à ma liste</li> </ul> | <b>12</b><br>12<br>14<br>16<br>20 |
| 5. Menu                                                                                                    | 22                                |
| 6. Le contrôle parental                                                                                                    | 24                                |
| 7. Les paramètres                                                                                                    | 28                                |
| 8. WIFI                                                                                                    | 30                                |

Le matériel

## 1. Le matériel

Dans votre pack il y a:

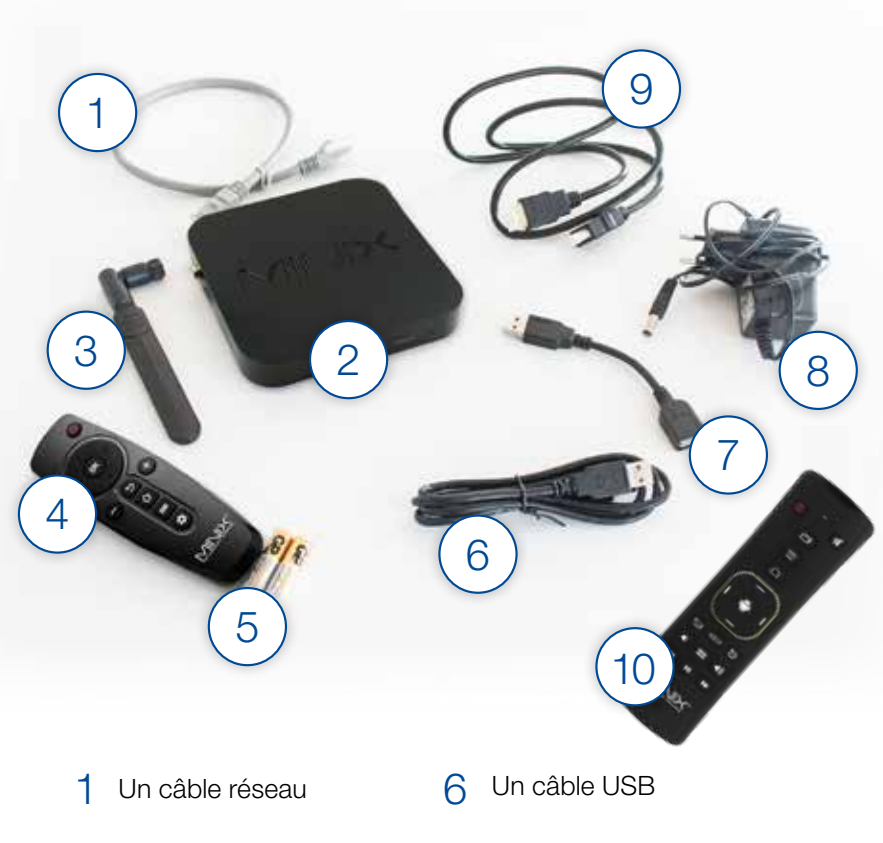

- 2 Un décodeur TV
- 3 Une antenne hotspot
- 4 Mini télécommande
- 5 Deux piles

- 7 Un câble OTG
- 8 Un bloc d'alimentation
- 9 Un câble HDMI
- 10 Télécommande A2/A3\*

## 2. L'installation

## 2.1. L'installation par câble

Pour installer votre décodeur TV, 3 à 4 étapes simples suffisent.

Nous vous présentons ces étapes ci-dessous, accompagnées d'un schéma d'installation :

- 1 Branchez le décodeur sur votre télévision avec le câble HDMI (port « HDMI »).
- 2 Branchez le décodeur sur votre modem (port jaune) avec le câble réseau.
- 3 Si besoin, vous pouvez utiliser le port «Optical audio» pour améliorer le son, en y branchant vos équipements (home cinéma par exemple).
- 4 Pour finir, branchez votre décodeur TV à une prise électrique avec le bloc d'alimentation.

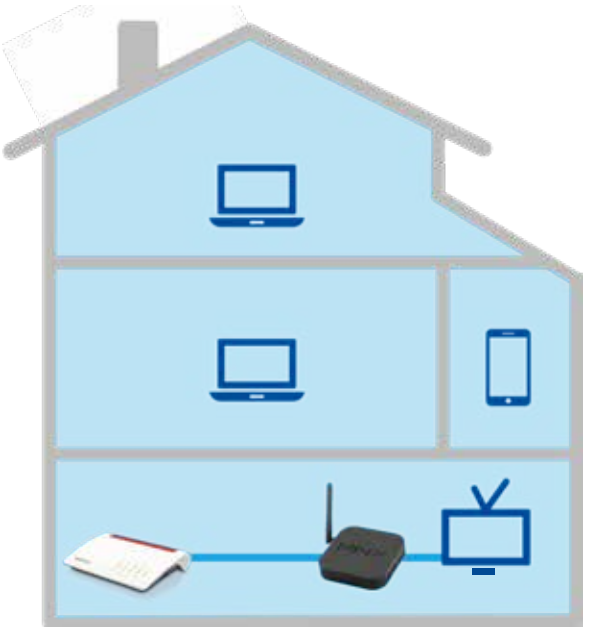

## Schéma d'installation

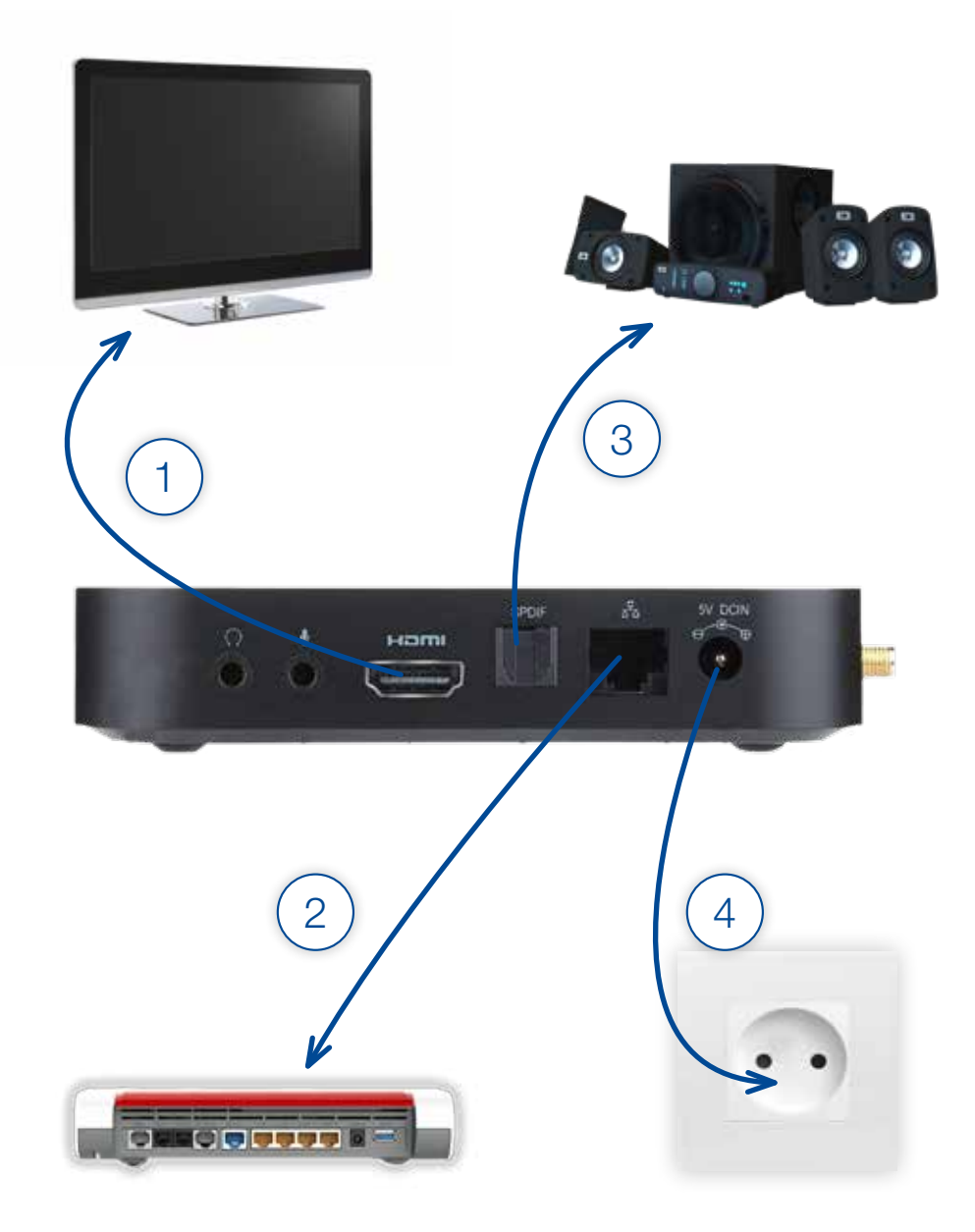

## 2.2. Installation en WIFI

Vous pouvez également installer votre décodeur TV en WIFI. Grâce à la connexion sans fil, il vous sera possible d'installer votre Minix n'importe où dans votre maison, à condition d'avoir une bonne réception WIFI. Un technicien se chargera lors de l'installation d'établir la connexion WIFI.

Pour réaliser la connexion WIFI vous-même rendez-vous dans la section WIFI page 30.

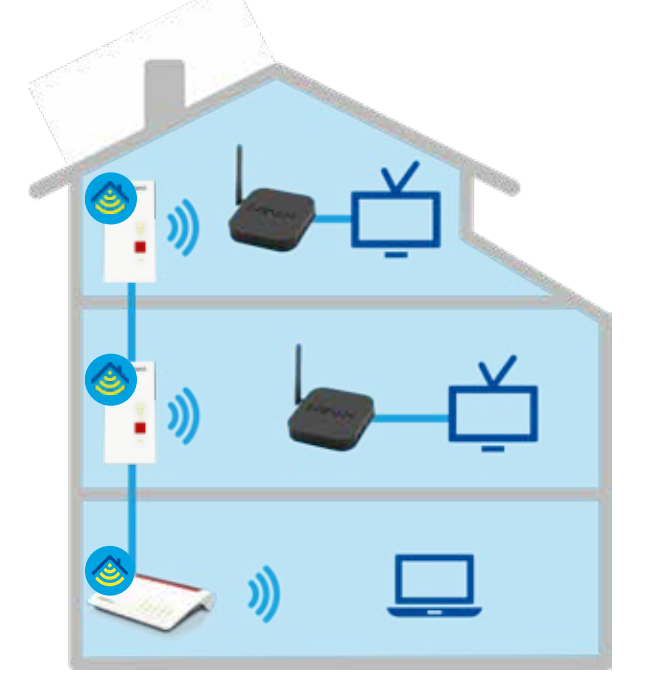

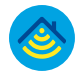

Pour une connexion WIFI performante dans toute la maison notre solution Mesh vous permettra d'installer votre Minix dans l'endroit qui vous conviendra le plus.

**Luxembourg Online** vous recommande d'utiliser la Minix branchée par câble afin de profiter du meilleur de la TV.

### Ports auxiliaires

Sur les côtés du décodeur TV, vous trouverez un bouton **Power** (1) sur lequel il faudra appuyer lors de la première utilisation de votre décodeur, afin de le mettre en route. Vous trouverez également deux ports «jack»: pour brancher votre casque audio (2) ou votre microphone (3). Enfin, des ports USB (4) ainsi qu'un port HDMI (5) vous permettront de brancher vos périphériques de stockage et d'accéder à tous vos fichiers depuis votre poste de télévision.

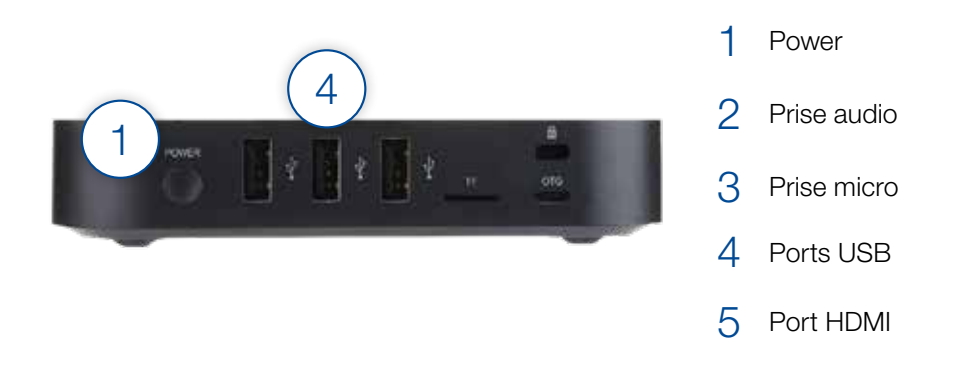

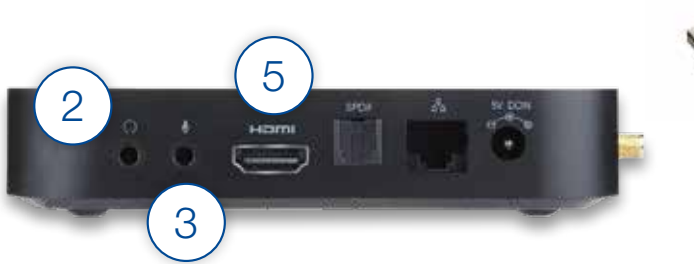

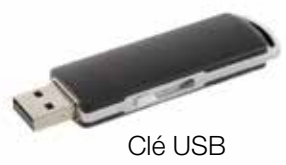

## 3. La télécommande

## 3.1. La mini télécommande

Pour mettre en route votre télécommande, il vous suffit d'y insérer deux piles. Nous vous détaillons ci-dessous les fonctionnalités de la mini télécommande :

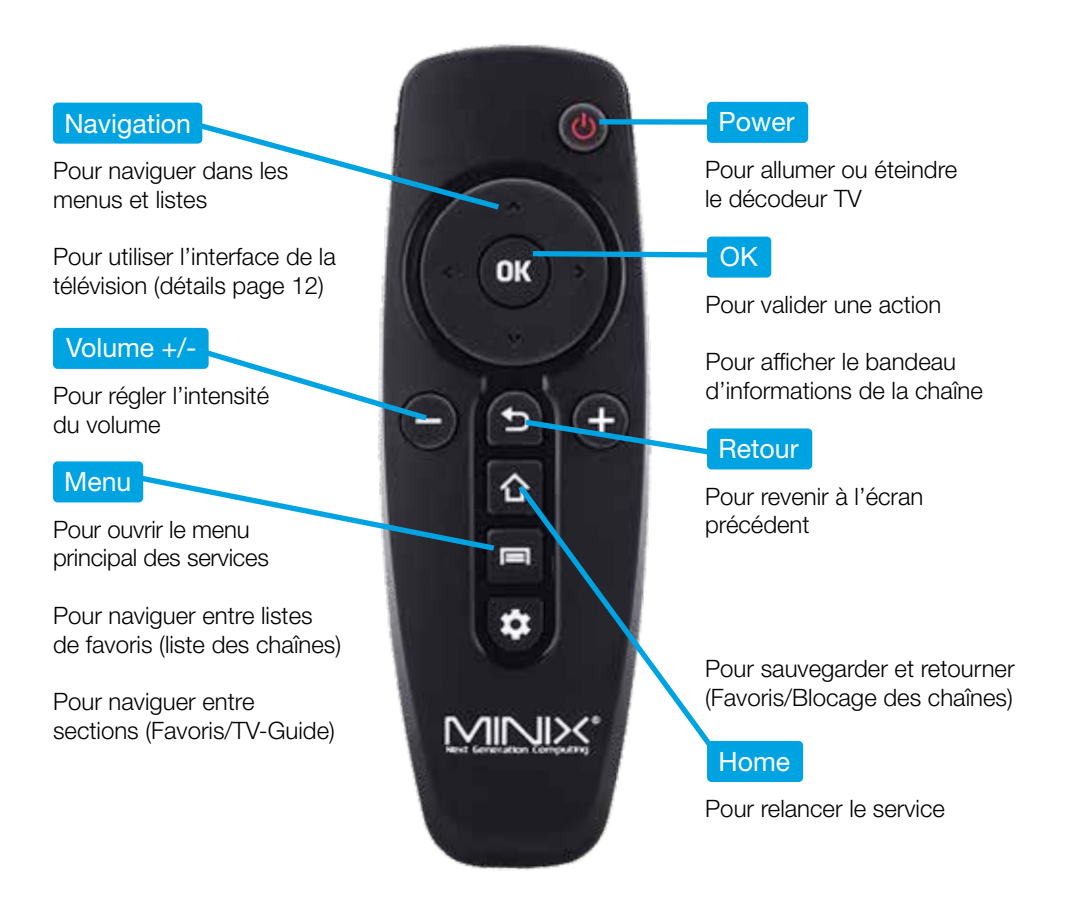

## Regarder la télévision

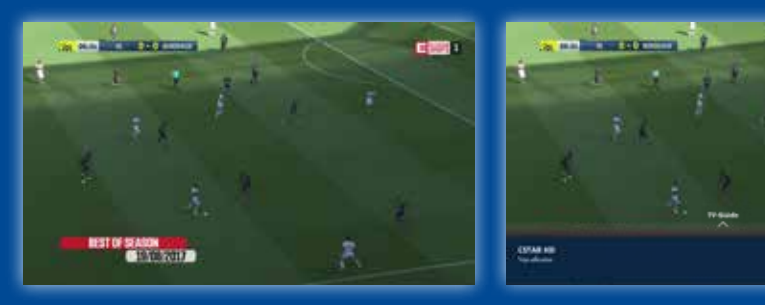

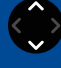

Changer de chaîne

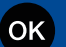

Afficher les informations

2012

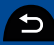

Retour à la dernière chaîne

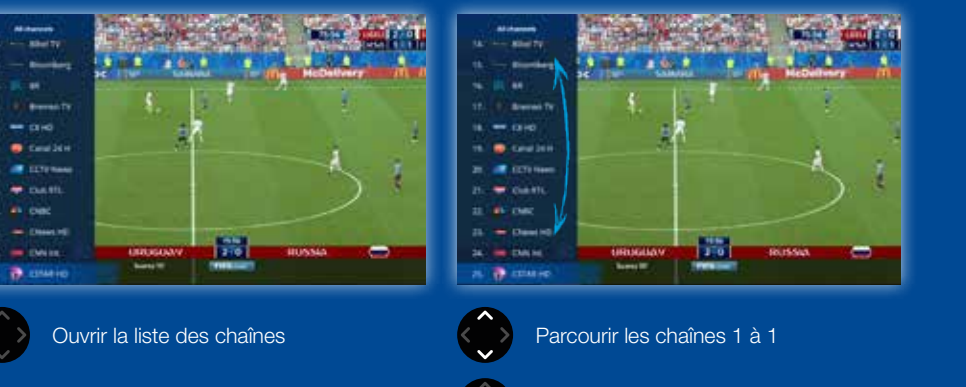

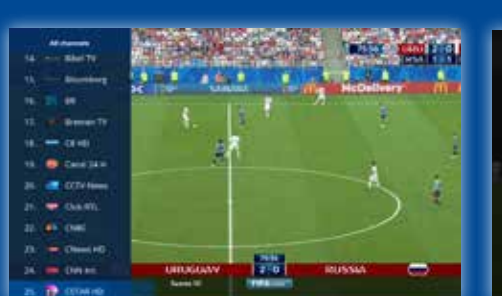

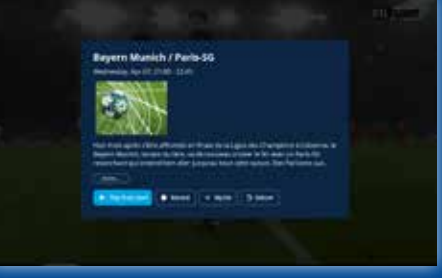

Parcourir les chaînes 10 en 10

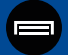

Changer entre les listes de favoris

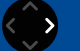

Ouvrir le détail du programme

### 3.2. La grande télécommande

La grande télécommande est gyroscopique. Elle vous permet de déplacer le pointeur d'un simple mouvement du poignet et vous fera profiter d'un grand confort d'utilisation.

Au dos, la télécommande comporte un clavier qui vous permettra de faciliter votre navigation dans les menus.

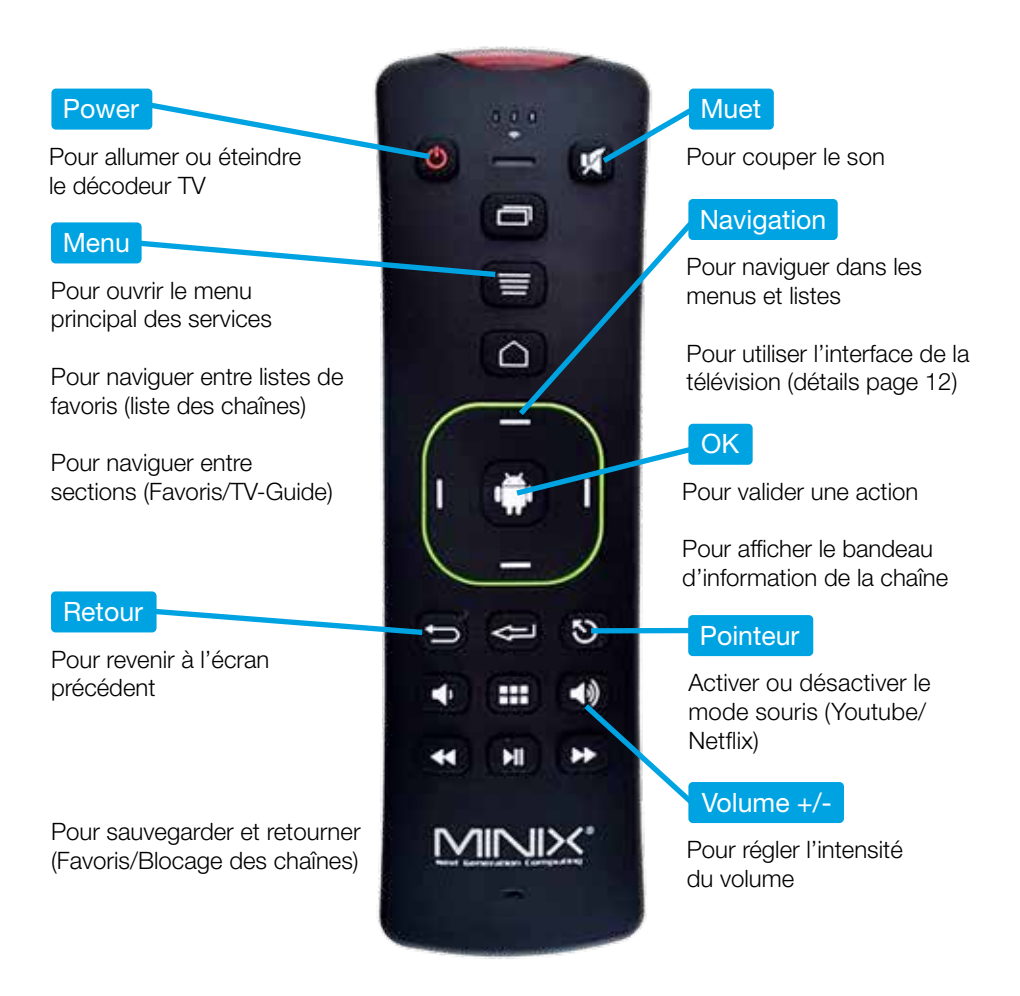

## Regarder la télévision

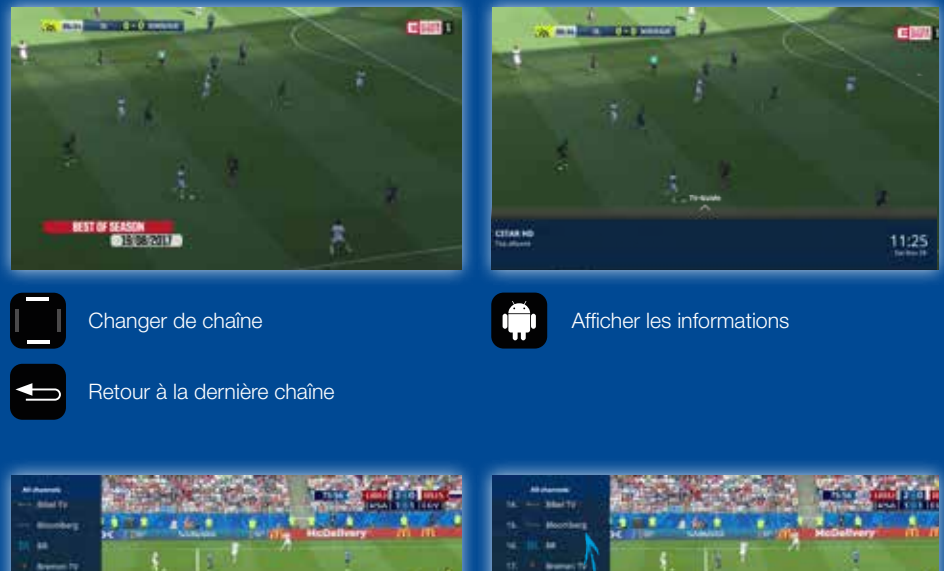

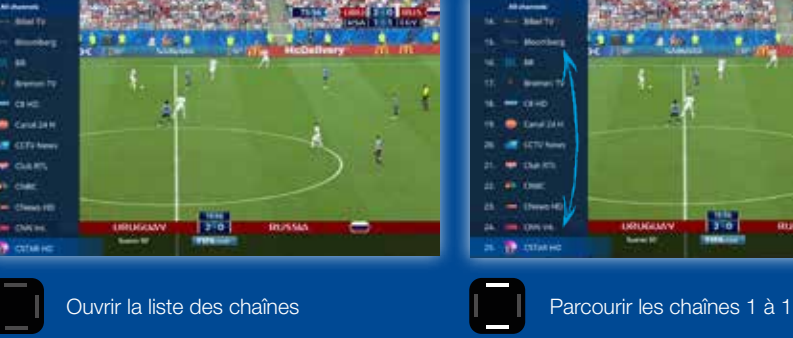

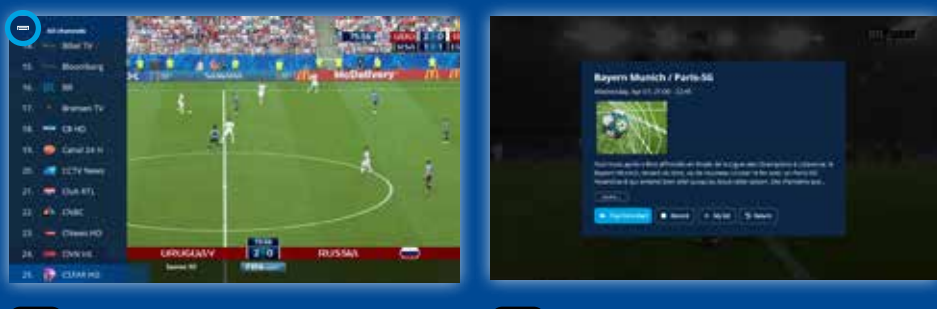

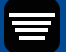

Changer entre les listes de favoris

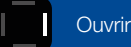

Ouvrir le détail du programme

Parcourir les chaînes 10 en 10

## 4. Une nouvelle façon de regarder la TV

## 4.1. Contrôle du direct

Le contrôle du direct permet de naviguer dans un programme en cours.

Pour y accéder, appuyez sur la touche **OK** de votre télécommande. Le panneau info apparaît. Appuyez sur l'icône ou la touche **Pause** pour mettre en pause le programme en cours à l'écran. Appuyez à nouveau lorsque vous voulez continuer de regarder l'émission.

Le contrôle du direct est possible via les touches à flèches ◀ ou ▶ sur l'écran ou depuis votre grande télécommande.

Vous pouvez arrêter le contrôle du direct en appuyant sur la touche **Retour** ou en sélectionnant ■ pour revenir au direct.

Les chaînes disponibles avec cette fonctionnalité sont signalées par l'icône : 🕚

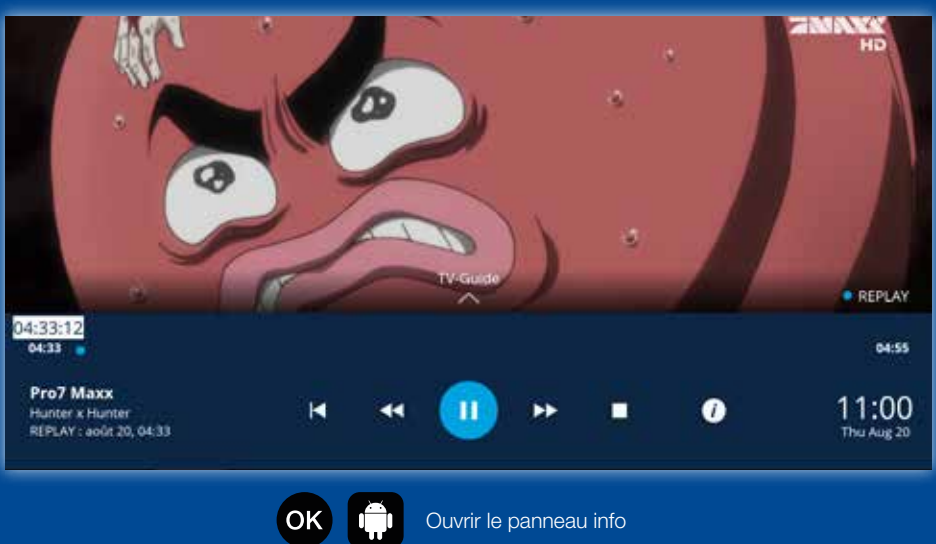

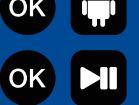

Mettre sur pause l'émission

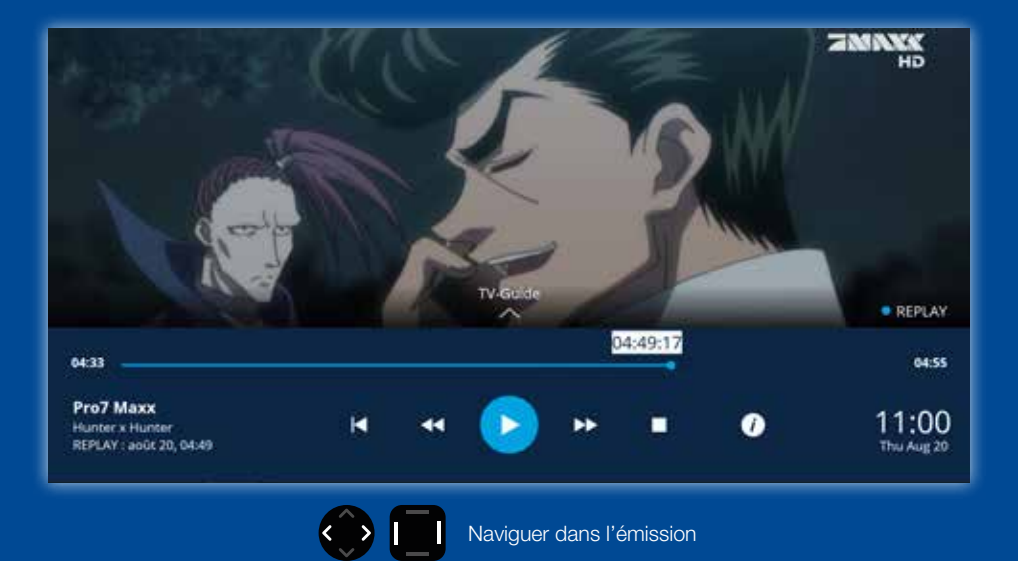

### 4.2. Guide TV & Replay

Avec la fonction Replay, il vous est possible de regarder des programmes TV déjà diffusés et ce jusqu'à 7 jours en arrière.

Pour y accéder, rendez-vous sur la chaîne concernée et appuyez sur OK.

Appuyez ensuite sur la touche du haut de votre télécommande 💮 🗐. Le guide des programmes de la chaîne s'affiche à l'écran. Parcourez le guide TV à l'aide des touches à flèches.

Vous pouvez sélectionner le jour pour lequel vous souhaitez consulter le Replay en appuyant sur **Menu.** 

Lorsque vous trouvez votre jour, appuyez sur **OK** et vous retrouverez tous les programmes en Replay de ce jour.

Lorsque vous vous trouvez sur le programme que vous souhaitez revoir, appuyez sur **OK** pour voir les informations relatives au programme et sélectionnez le bouton **resurr** affiché à l'écran pour visionner le programme.

Vous pouvez arrêter le Replay et retourner au direct à tout moment en appuyant sur ⊇ Recur ou en sélectionnant ■.

La navigation dans le Replay est identique à celle du contrôle direct (voir page 12).

Dans le guide TV, les émissions disponibles en Replay sont signalées par l'icône suivante :

Vous reconnaissez les chaînes disponibles en Replay grâce à l'icône : 🕓

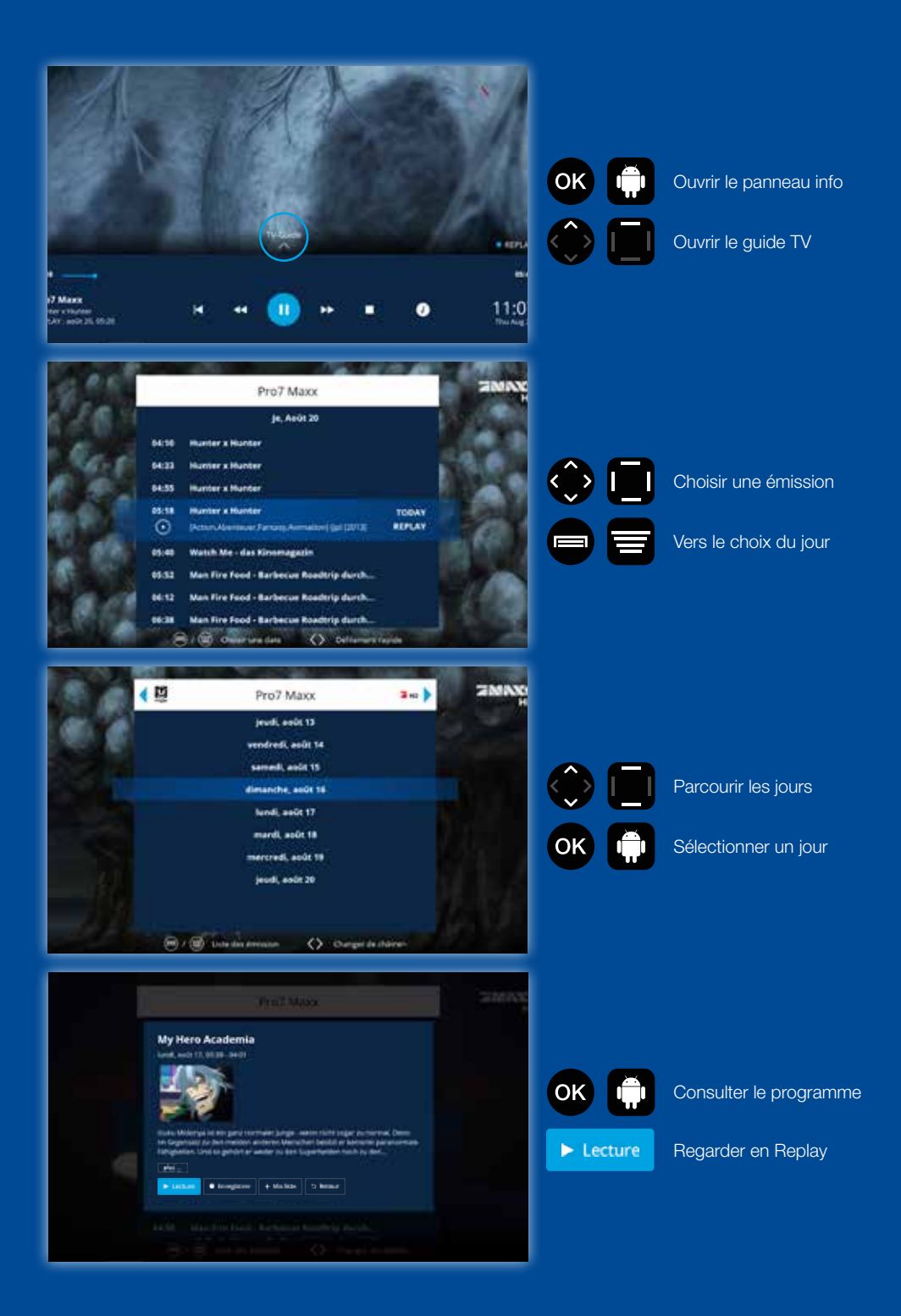

### 4.3. Enregistrement

La fonction enregistrement vous permet de revoir vos programmes sans limite de temps. Vous pouvez soit enregistrer un programme que vous êtes en train de regarder, ou bien programmer un enregistrement.

#### Enregistrer un programme en cours

Lorsque vous êtes sur le programme que vous souhaitez enregistrer, appuyez sur **OK**.

Naviguez ensuite dans la barre de contrôle du direct et sélectionnez () Une fois la fiche d'information du programme affichée sélectionnez • Excepter .

Pour enregistrer directement le programme : cliquez sur Confirmer et le programme sera ajouté à vos enregistrements.

Sinon il est possible d'ajuster l'heure d'enregistrement dans ce cas : cliquez sur Ajuster l'heure, sélectionnez l'heure de début et de fin souhaitée, puis cliquez sur Sauvegarder et enfin Confirmer pour enregistrer votre programme.

#### Programmer un enregistrement

Pour programmer un enregistrement, rendez-vous sur la chaîne concernée et appuyez sur **OK**.

Appuyez ensuite sur la touche du haut de votre télécommande 💮 🛄. Le guide des programmes de la chaîne s'affiche à l'écran. Parcourez le guide TV à l'aide des touches à flèches. Sélectionnez le programme souhaité.

Une fois la fiche d'information du programme affichée sélectionnez • Encepture, la suite de la procédure est identique à la précédente.

Vous reconnaissez les chaînes bénéficiant de l'enregistrement grâce à l'icône : 🕚

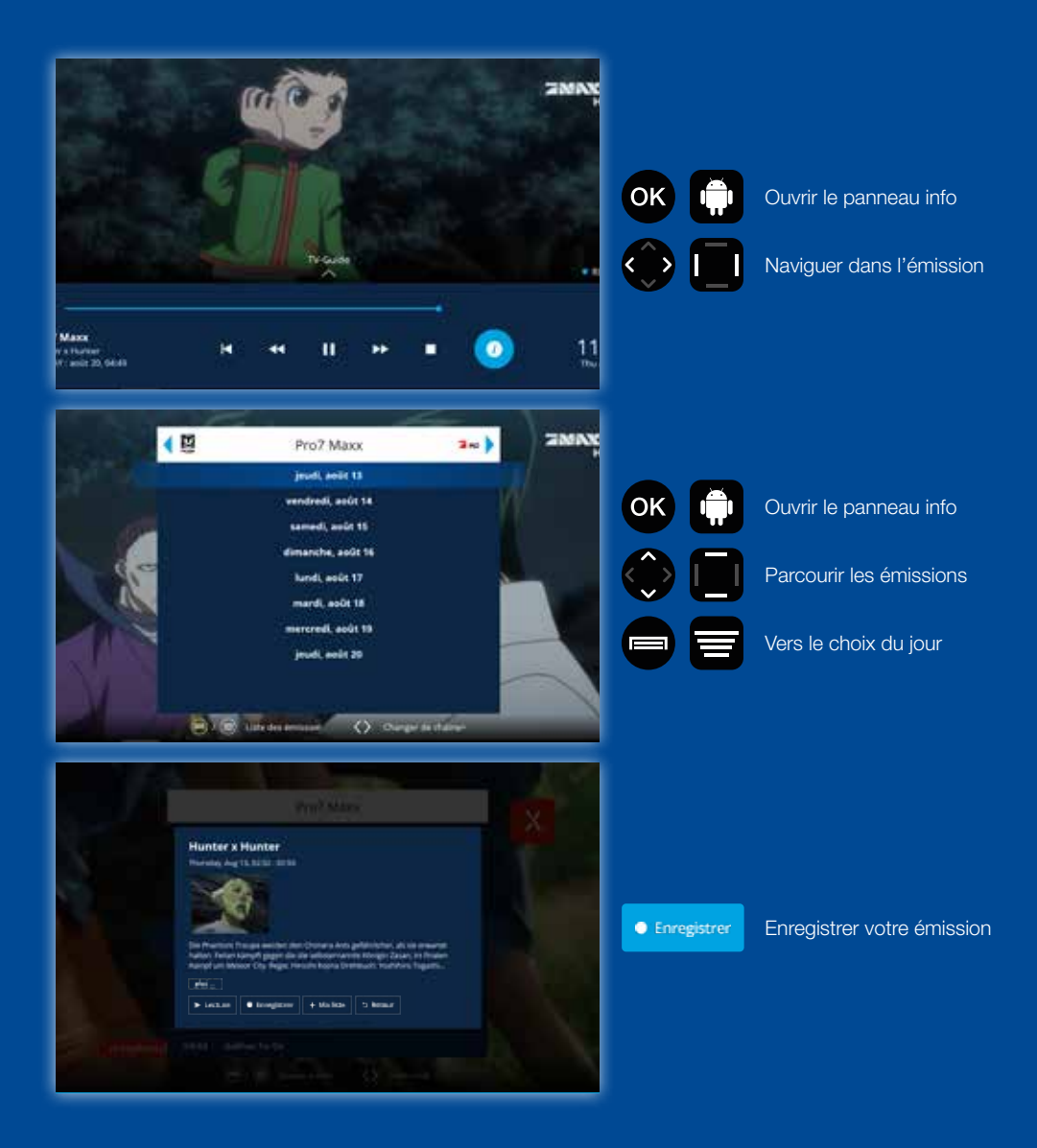

#### Accéder aux enregistrements

Les enregistrements sont disponibles dans l'application «Mes Médias» disponible sur le menu principal de votre .

Une fois dans l'application « Mes Médias », vous avez accès à tous vos enregistrements et aux enregistrements programmés.

#### Visionner un enregistrement

Pour visionner un enregistrement, rendez-vous dans «Mes Médias», sélectionnez l'enregistrement que vous souhaitez voir et appuyez sur recurre pour le visionner.

#### Effacer un enregistrement

Pour effacer un enregistrement, rendez-vous dans «Mes Médias», sélectionnez l'enregistrement que vous souhaitez supprimer et appuyez sur e supprimer pour confirmer la suppression.

#### Organiser ses enregistrements

Afin d'organiser vos enregistrements, vous pouvez créer des dossiers, déplacer et renommer vos enregistrements.

#### Créer un dossier

Pour créer un dossier rendez-vous dans «Mes Médias», cliquez sur de cree maxier, donnez le nom que vous souhaitez et validez en appuyant sur Oui. Votre dossier est à présent créé.

#### Déplacer un dossier

Pour déplacer un enregistrement dans un dossier, sélectionnez l'enregistrement souhaité, cliquez sur encourte dossier souhaité et appuyez sur **OK**. Votre enregistrement sera déplacé.

#### Renommer un enregistrement

Pour renommer un enregistrement, sélectionnez l'enregistrement souhaité, cliquez sur cliquez sur cliquez, donner le nom que vous souhaitez et validez en appuyant sur Oui.

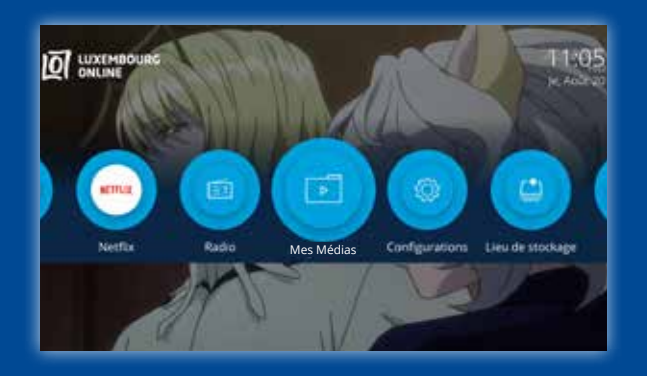

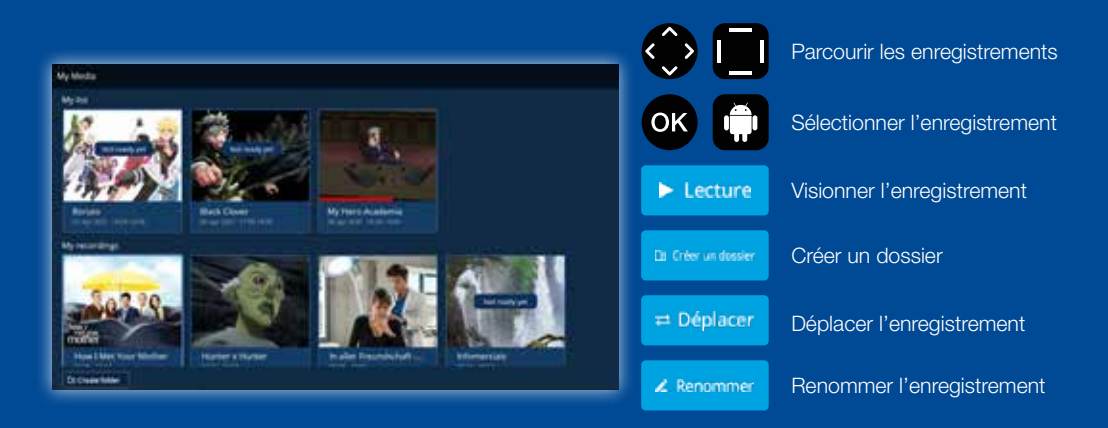

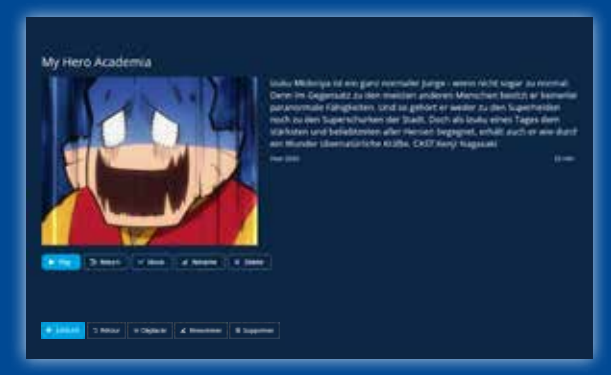

### 4.4. Ajouter à ma liste

Cette fonction permet de marquer un programme afin de le retrouver plus facilement.

#### Ajouter un programme en cours

Lorsque vous êtes sur le programme que vous souhaitez ajouter à votre liste appuyez sur 🚱 🔲.

Une fois la fiche d'information du programme affichée, sélectionnez + Molece . Ainsi, le programme en cours a été ajouté à votre liste.

#### Ajouter un programme à venir

Rendez-vous sur la chaîne concernée et appuyez sur OK.

Appuyez ensuite sur la touche du haut de votre télécommande 🖤 🛄. Le guide des programmes de la chaîne s'affiche à l'écran. Parcourez le guide TV à l'aide des touches à flèches.

Vous pouvez ajuster la date afin de retrouver votre programme en appuyant sur **Menu**.

Lorsque vous vous trouverez sur le programme que vous souhaitez ajouter, appuyez sur **OK** pour voir les informations relatives au programme et sélectionnez le bouton + Malter. Ainsi, le programme a été ajouté à votre liste.

#### Accéder à ma liste

Votre liste est disponible dans l'application «Mes Médias» sur le menu principal de votre .

Une fois dans l'application « Mes Médias », vous trouverez directement la section Ma liste. Vous avez à présent accès à tous vos programmes ajoutés.

#### Visionner un programme de ma liste

Rendez-vous dans «Mes Médias», choisissez votre programme et cliquez sur Leture, le programme débutera alors.

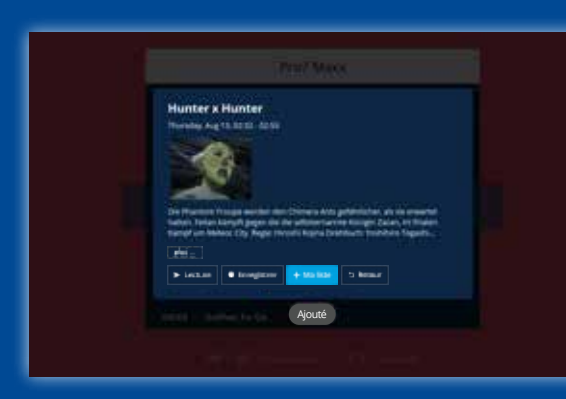

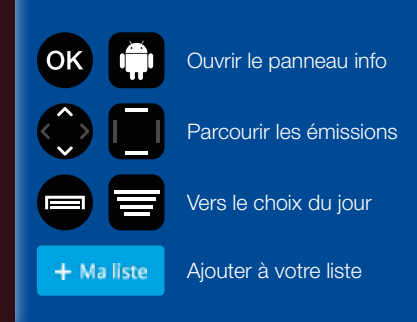

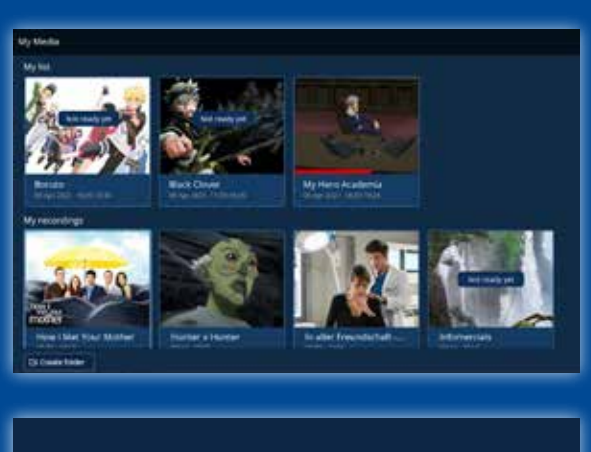

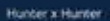

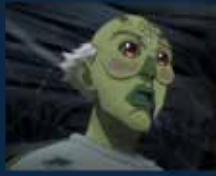

Die Phantoni Trouge wenten den Osmera Anto geführlichen als de erwarte funten. Felse klimpt gegen die die antonenante Kongel Zuset en Deven Engel en Molece anton Fashben Tagach Kongevent, Yoshibaa Heare

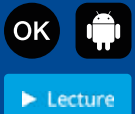

Consulter le programme

Visionner le programme

## 5. Le menu

Pour accéder au menu principal, cliquez sur le bouton **Menu** de votre télécommande. Nous vous présentons ci-dessous les différentes applications présentes sur cette page d'accueil :

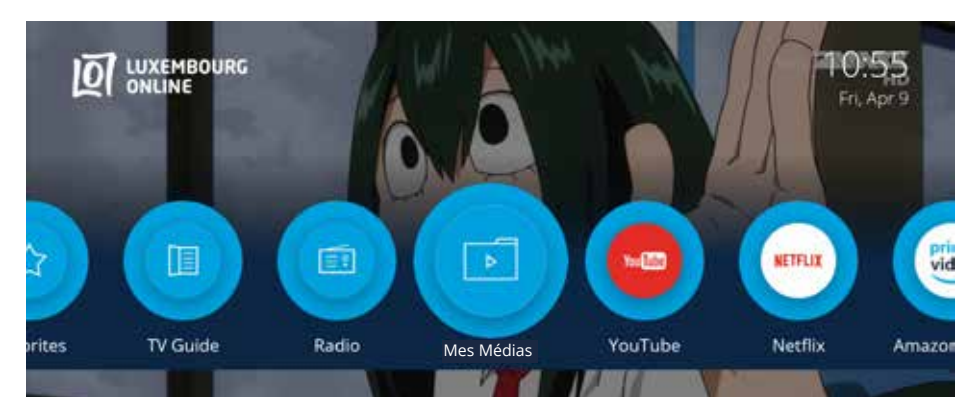

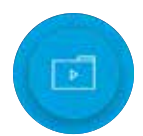

#### Mes Médias:

L'application «Mes Médias» vous permet d'accéder à tous les enregistrements et les programmes ajoutés à votre liste.

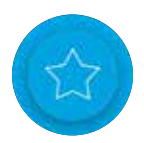

#### Favoris:

L'application « Favoris » vous permet de réorganiser l'ordre des chaînes selon vos souhaits.

Pour cela, cliquez sur « Favoris », cliquez sur « Ajouter une liste » et donnez un nom à votre nouvelle liste. Votre liste personnalisée est créée, ajoutez-y vos chaînes favorites.

Dans la partie droite (changez de section en cliquant sur **Menu**), vous pouvez enlever ou déplacer les chaînes dans la liste.

La partie en bas à droite vous permet de renommer ou d'effacer la liste.

Appuyez sur la touche Retour pour sauvegarder.

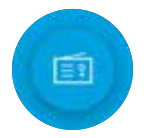

#### Radio:

L'application « Radio » vous permet d'accéder à l'écoute de la Radio en direct.

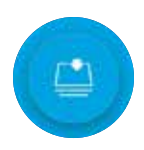

### Lieu de stockage:

L'application « Lieu de stockage » vous permet d'accéder aux fichiers présents sur les périphériques de stockage que vous avez branchés à votre décodeur TV (clé USB par exemple).

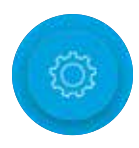

### Configurations:

L'application « Configuration » vous permet d'accéder aux paramètres de votre décodeur et, dans certains cas, de les modifier (version du décodeur, langue...). (voir page 28)

**Pour les applications suivantes**, lors de votre première connexion, un message vous demandera si vous souhaitez installer l'application. **Suivez les étapes d'installation afin de pouvoir l'utiliser**.

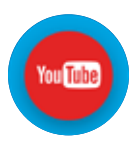

### YouTube:

Une fois installée, si vous souhaitez vous connecter à un compte YouTube existant, pour accéder à vos abonnements par exemple, cliquez sur «Sign in » et entrez vos identifiants.

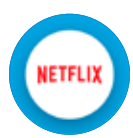

### Netflix<sup>1</sup>:

Pour vous connecter à Netflix, activez le pointeur en cliquant sur le bouton S de votre télécommande, puis pointez sur «Sign in» et validez en cliquant sur S.

Entrez ensuite vos identifiants fournis par Netflix. Vous pourrez alors accéder à toutes les vidéos Netflix, selon votre abonnement.

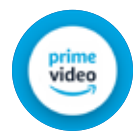

### Amazon Prime Video<sup>1</sup>:

Pour vous connecter et profiter du contenu Amazon Prime Vidéo, entrez vos identifiants fournis par Amazon Prime Vidéo et cliquez sur «Sign in ».

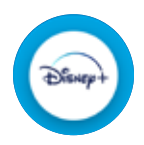

### Disney+1:

Pour vous connecter et profiter du contenu, cliquez sur «Login» et entrez ensuite vos identifiants fournis par Disney+, vous pouvez à présent profiter du service sur votre Minix !

<sup>1</sup>Option payante

## 6. Le contrôle parental

Pour configurer le contrôle parental sur votre , rendez-vous dans le menu « Configurations » puis dans la rubrique « Configurations de l'utilisateur ».

Par défaut, le code PIN du contrôle parental est 0000. Nous vous conseillons de changer votre code PIN au plus vite.

Pour paramétrer le contrôle parental, suivez les 5 étapes décrites ci-dessous :

1 Cliquez sur le bouton «Changer» en regard du paramètre «Code de contrôle parental ».

| (〇) Configura | tions                                                                                                    | 💮 negator (e                                                                   | Selectionner un elémens | Sourgarder et retourner |
|---------------|----------------------------------------------------------------------------------------------------|--------------------------------------------------------------------------------|-------------------------|-------------------------|
|               | Configurations de<br>Code de l'administrate<br>Langue<br>Menu sonore<br>Code de contrôle pars<br>Chaînes bloquées | l'utilisateur<br>sur conside<br>metal conside<br>conside<br>conside<br>conside |                         |                         |
|               | Configurations de<br>Futilisateur                                                                                 | Appareil                                                                       | ((î<br>Sans fil         |                         |

2 Une fenêtre s'ouvre alors, vous demandant d'encoder l'ancien code PIN et d'en saisir un nouveau. Définissez ainsi votre nouveau code confidentiel puis validez en cliquant sur la touche **OK**.

Attention : Notez qu'une fois le code PIN encodé, celui-ci est gardé en mémoire pendant 1 minute.

Vous pourrez changer votre code PIN à tout moment dans la rubrique « Configurations de l'utilisateur ».

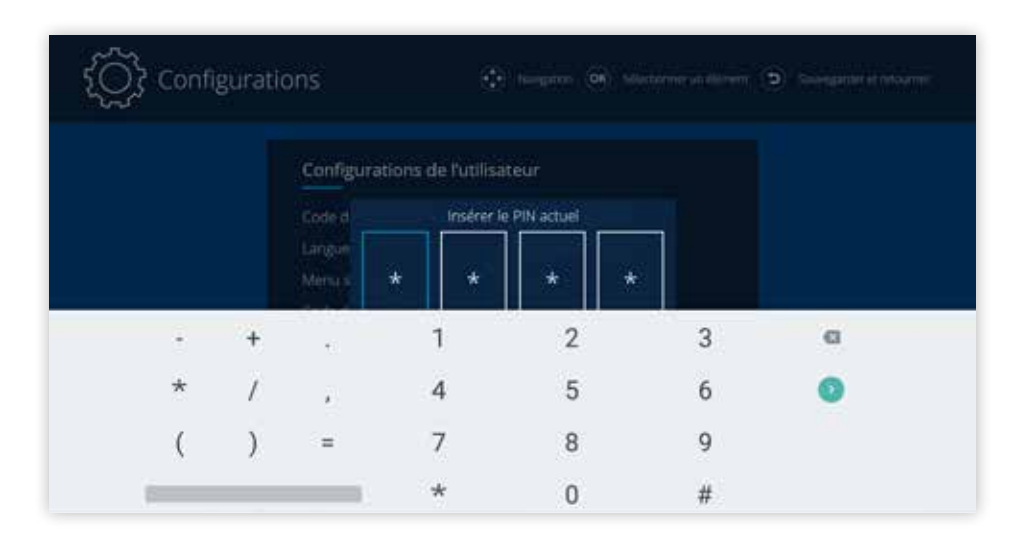

3 Vous pouvez maintenant verrouiller des chaînes TV. Cliquez sur le bouton «Bloquer des chaînes». Si le code PIN ne se trouve plus en mémoire, il faut l'entrer de nouveau.

#### Le contrôle parental

4 Une autre fenêtre s'ouvre alors, sur laquelle vous pouvez sélectionner les chaînes que vous souhaitez verrouiller. Placez-vous sur la chaîne TV en question et appuyez sur la touche **OK**. Le symbole d'un cadenas apparaît sur la chaîne verrouillée.

Une fois les modifications effectuées, appuyez sur la touche **Retour** de la télécommande pour sauvegarder.

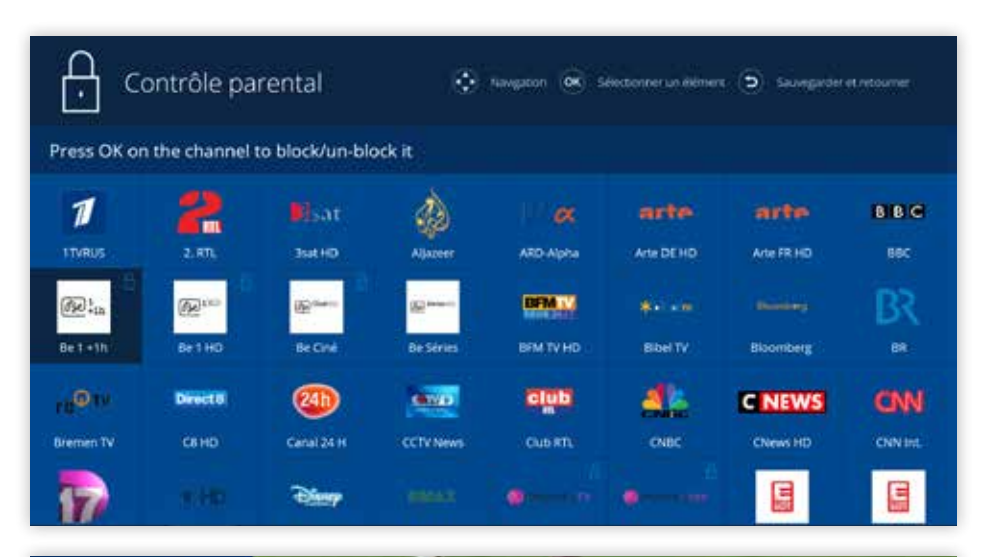

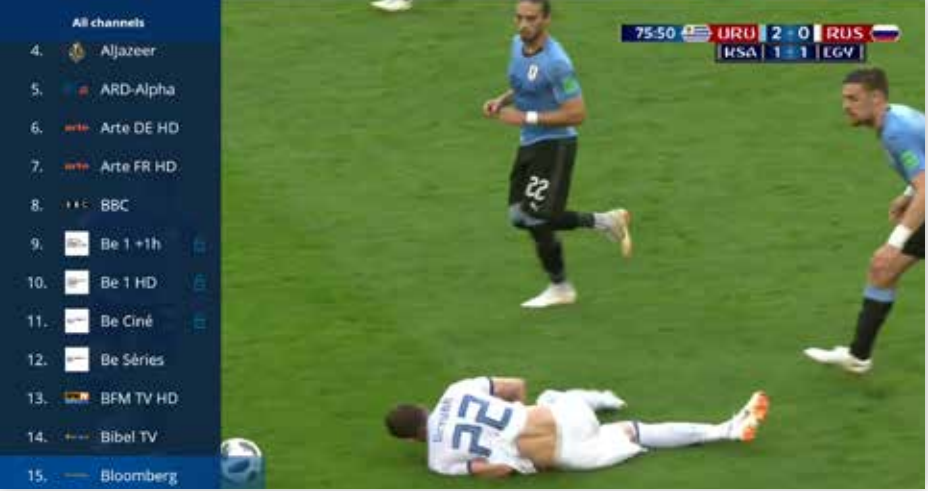

5 Ça y est, le contrôle parental est configuré! Sélectionnez une chaîne TV verrouillée, appuyez sur la touche **OK** et saisissez le code parental.

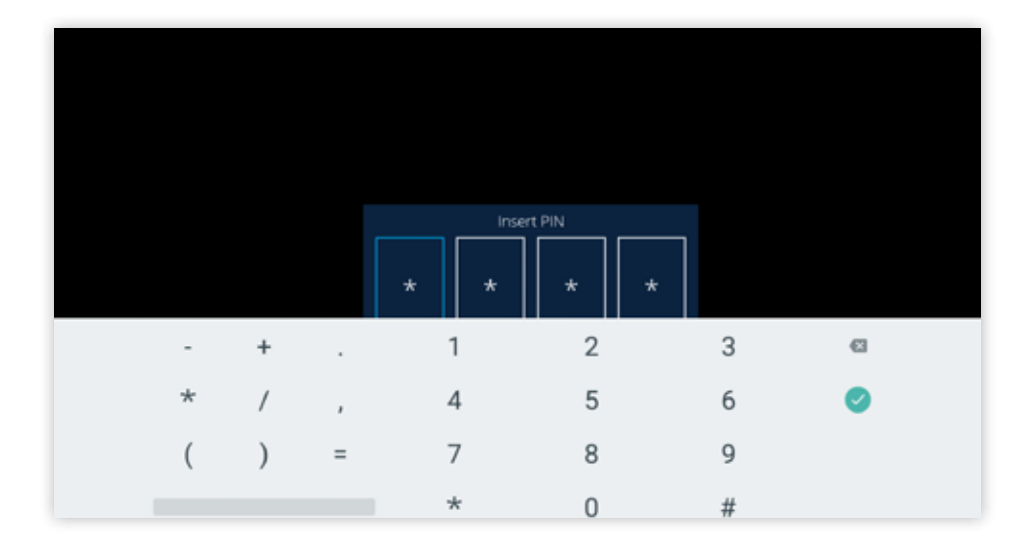

## 7. Les paramètres

Le menu « Configurations » regroupe tous les menus de configuration nécessaires pour personnaliser les paramètres de votre .

#### Configurations de l'utilisateur

Dans le menu «Configurations», puis «Configurations de l'utilisateur», vous pouvez modifier les paramètres suivants:

- Code de l'administrateur: Configurez votre code administrateur. (obligatoire pour le hotspot WIFI).
- Langue : Les langues disponibles pour les menus sont l'allemand, le français, l'anglais, le portugais et le luxembourgeois.
- Menu sonore : Activez ou désactivez le menu sonore.
- Code de contrôle parental : Changez le contrôle parental.
- Chaînes bloquées : Sélectionnez les chaînes TV à verrouiller.

| င်္ဂြို Configura | ations                                                                                                    | 🔆 tergetor 🛛                                   | <ul> <li>Sectorer un dément</li> </ul> | S lassegade et estisame |
|-------------------|----------------------------------------------------------------------------------------------------|------------------------------------------------|----------------------------------------|-------------------------|
|                   | Configurations de<br>Code de l'administrate<br>Langue<br>Menu sonore<br>Code de contrôle pare<br>Chaînes bloquées | Publikateur<br>ur ewwar<br>ntal ewwar<br>ewwar |                                        |                         |
|                   | Configurations de<br>Futilisateur                                                                                 | D<br>Appareil                                  | ((î •<br>Sans fil                      |                         |

#### Appareil

Dans le menu «Configurations», puis «Appareil», vous voyez les paramètres suivants :

- Version : La dernière version est affichée. Si le texte est en rouge, une nouvelle mise à jour est disponible.
- Mise à jour disponible : Appuyez sur le bouton pour télécharger la dernière mise à jour.
- Info: Vous pouvez vérifier les derniers changements effectués sur la TV suite à la mise à jour.
- IP: Votre adresse IP est affichée.
- MAC : Votre adresse MAC est affichée.

| {〇} Configura | itions                           | 🔄 tangeter 🧕       | <ul> <li>Selectorer un démert.</li> </ul> | Severgarder et retourner |
|---------------|----------------------------------|--------------------|-------------------------------------------|--------------------------|
|               | Informations sur                 |                    |                                           |                          |
|               | Version                          |                    |                                           |                          |
|               | Mise à jour<br>Info              | WITTER ASS<br>SHOW |                                           |                          |
|               |                                  | 192,168,178        | 68                                        |                          |
|               | MAC                              | ACTEDEDE           | eraș (                                    |                          |
|               | Onligurations de<br>Futilisateur | Appareil           | ()<br>Sans fil                            |                          |

## 8. WIFI

Dans le menu « Configurations », puis « Sans fil », vous pouvez configurer votre connexion WIFI.

Pour cela, cliquez sur WIFI Network.

| င်္လြို Configura | tions                             | 🔆 tingener 🧕                  | C Selectorier underseit | S lossegador et retrumer |
|-------------------|-----------------------------------|-------------------------------|-------------------------|--------------------------|
|                   | Sans fil<br>wrf                   | weine twois<br>wernel & their |                         |                          |
|                   | Configurations de<br>Futilisateur | C<br>Appareil                 | ÛÛ<br>Î<br>Sans fil     |                          |

| _     |                             |           |        | _   | ** |                             |  |
|-------|-----------------------------|-----------|--------|-----|----|-----------------------------|--|
| -     | Complete action union Mi Ci |           |        | 100 |    |                             |  |
| - 44  | Complete action using WI-FI |           |        |     |    | 40 Citize San Anno.         |  |
|       |                             |           |        |     |    | 1010x1010                   |  |
|       |                             | JUST ONCE | ALWAYS | -   | ٠  | community from the language |  |
| 1     |                             |           |        |     | ٠  | 1010ba was                  |  |
|       |                             |           |        |     | ٠  | OF COMMON AND               |  |
| Use a | different app               |           |        | f   | *  | its horizon                 |  |
|       |                             |           |        |     |    | 1013au 1010                 |  |
| las.  | Cattingen                   |           |        |     | *  | lager -                     |  |
| N.    | Settings                    |           |        |     | ۰. | Angers here                 |  |
|       |                             |           |        |     | -  |                             |  |

2 Sélectionnez just once

- 3 Allumez la WIFI de la Minix en appuyant sur le bouton suivant :
- 4 Lorsque l'écran affiche on, votre Minix est prête à se connecter.
- 5 Sélectionnez ensuite le réseau de votre choix pour vous connecter.

## LOLTV MOBILE Le premier guide TV COMPLET ET GRATUIT au Luxembourg

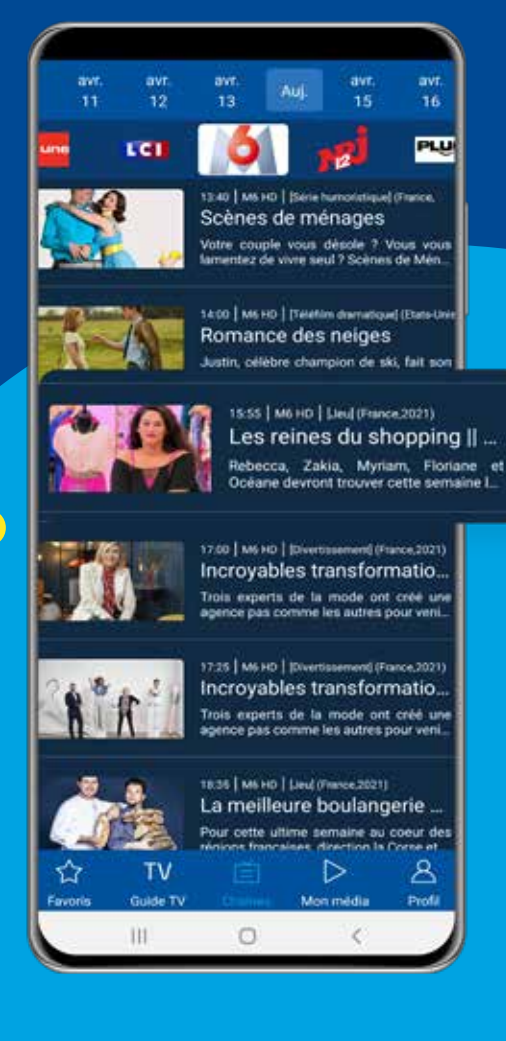

## Disponible gratuitement sur

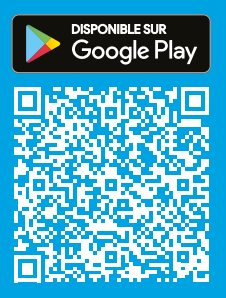

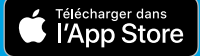

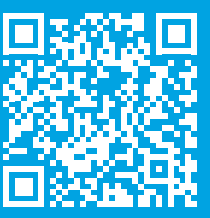

Pour toute question, n'hésitez pas à nous contacter:

- Par téléphone, au 2799 0000
- Via le formulaire de contact sur www.internet.lu
- En boutique
  - 3, avenue de la Porte Neuve L-2227 Luxembourg

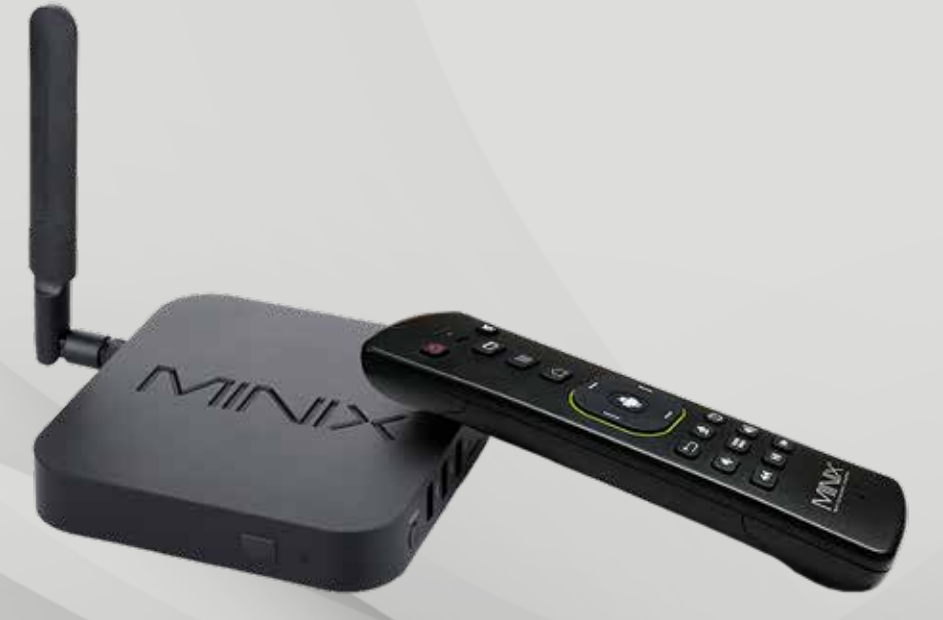

© Luxembourg Online, avril 2021 • Ne pas jeter sur la voie publique.

Fondé en 1995, Luxembourg Online est l'un des principaux opérateurs luxembourgeois de télécommunications. Spécialisé dans la fourniture d'accès Internet, la téléphonie fixe, mobile, la télévision, le développement de réseaux et d'applications informatiques, Luxembourg Online est un expert dans le domaine des télécoms depuis plus de 25 ans.

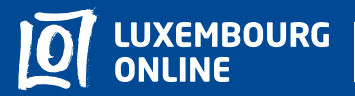

Soyez gagnant

www.internet.lu helpdesk@internet.lu 2799 0000